## Sending Files through Secure Document Exchange in myOleMiss:

Log into your myOleMiss Portal and select the Student tab > Tools and Resources > Secure Document Exchange.

| ny OleMas                                                             |                                                                                                    |
|-----------------------------------------------------------------------|----------------------------------------------------------------------------------------------------|
| Home Student New Student                                              |                                                                                                    |
| Academics<br>9 Apps<br>Special Academic<br>Opportunities<br>3 Apps    | Course Registration Prepare early for registration to avoid delays in building your class schedule. 10 Apps Directories 3 Apps |
| Student Housing<br>Housing Maintenance Request<br>Housing Application | Technology                                                                                                    |
| Teacher Evaluation<br>More Information                                | Tools and Resources                                                                                                    |
|                                                                       | Ole Miss ACS Portal Request/Manage Account                                                                                     |
|                                                                       | Secure Document Exchange Service Administration                                                                                |
|                                                                       | Telecommunications Reports                                                                                                    |

## Accept the terms on the next page.

## Secure Document Exchange Overview

## Welcome Hannah Rogers.

The purpose of this application is to give UM students and employees a secure method to exchange private documents. Note that the use of email without encryption methods IS NOT SECURE. The following restrictions apply:

- Only the following file types are supported: zip, xls, pdf, doc, txt, jpg, tif, gif, png, ppt, wpd, docx, pptx, xlsx, mp3.
   (Please use lowercase letters as the file extension, such as 'myFile.doc' instead of 'myFile.DOC').
- The maximum size of one single file you can upload is 175 Mbytes.
- Your file name only can have alphabetic letters, digits, underscore ('\_') and dot ('.').
- The description of each file to be uploaded only can have no more than 300 characters. Do not include private information in the description.
- You can specify users who can access the file you are going to upload. These users will be notified by email once the file is successfully uploaded. You will receive another notifying email related to uploading this file.
- Once the file is uploaded, the only change you can make is to authorize more users to access that file.
- The uploaded file will be removed from the system at the beginning of the Expiration Date.
- In order to acknowledge understanding of the following polices and to continue, you must select the "I accept" button below.
  - IT Appropriate Use
  - Privacy in the Electronic Environment
  - Information Confidentiality/Security

I accept

Select "Go to Upload File Page" at the bottom left corner.

| my                                                       |             |                   |                                  |  |  |
|----------------------------------------------------------|-------------|-------------------|----------------------------------|--|--|
| Home Student                                             | New Student |                   |                                  |  |  |
| Secure Doc<br>Go To Overview Page<br>Welcome Hannah Roge | ument Exch  | nange Main Menu   |                                  |  |  |
| Download Your File                                       |             |                   |                                  |  |  |
| File Name                                                | File Type   | File Size (Bytes) | Descriptic<br>No data available. |  |  |
| Your Downloaded Files                                    | 5           |                   |                                  |  |  |
| File Name<br>Your Uploaded Files                         | File Type   | File Size (Bytes) | Descriptic<br>No data available. |  |  |
| Action                                                   | File Name   | File Type         | File Size (Bytes)                |  |  |
| Upload File                                              |             |                   |                                  |  |  |
| Go To Upload File Pag                                    | e           |                   |                                  |  |  |

Write a description of the file in the 'Description' box. In the 'WebIDs of Authorized Users to Download the File' box, enter the Web ID of the recipient. It is the email address without the @olemiss.edu or @go.olemiss.edu on the end. Click Continue.

| my                                                      |                                                         |
|---------------------------------------------------------|---------------------------------------------------------|
| Home Student New Student                                |                                                         |
| File Upload<br>Input Information for the File to Upload |                                                         |
| Description **                                          |                                                         |
| WebIDs of Authorized Users to Download the File **      | Do not include private information in this description. |
|                                                         | Please separate each WebiD with a comma or a space.     |
| Expiration Date                                         | 08/26/2020 ~ (MM/DD/YYYY)                               |
| Continue Cancel Reset                                   |                                                         |
| ** Required field.                                      |                                                         |

Click Choose File to select the file to send from your device. Verify the information and select Submit.

\*\*\*The file name must not include spaces or special characters\*\*\*

| my                                                                                                    |                       |   |
|----------------------------------------------------------------------------------------------------|-----------------------|---|
| Home Student New Student                                                                                             | Search                | Ţ |
|                                                                                                    | Options               | 1 |
| File Upload                                                                                                    |                       |   |
| Upload Your File                                                                                                    |                       |   |
| File to Upload ** Choose File No file chosen Please use one of the following file type only: zip, xls, pdf, doc, txt | , jpg, tif, gif, png, |   |
| ppt, wpd, docx, pptx, xlsx, mp3. And use lowercase letters in file extension.                                        |                       |   |
| WebIDs of Authorized Users to Download the<br>File ** (                                                              |                       |   |
| Expiration Date 08/26/2020 (MM/DD/YYYY)                                                                              |                       |   |
| Submit Cancel Back Reset                                                                                             |                       |   |
| **Required field.                                                                                                    |                       |   |

Once you have uploaded a file, it will appear in your Secure Document Exchange Main Menu under the 'Your Uploaded Files' section, and will be available for you to view or send to other users until the Expiration Date.

| Home Administrator                                                                                                    | Employee Call Cente                     | r Financial Aid                                                                                    |                                                                       |                                                                                        |                                                                     |                                                                                         |
|----------------------------------------------------------------------------------------------------|-----------------------------------------|----------------------------------------------------------------------------------------------------|-----------------------------------------------------------------------|----------------------------------------------------------------------------------------|---------------------------------------------------------------------|-----------------------------------------------------------------------------------------|
| Secure Docum                                                                                                    | ent Exchang                             | e Main Menu                                                                                        |                                                                       |                                                                                        |                                                                     |                                                                                         |
| Go To Overview Page                                                                                                    | , c                                     | ,                                                                                                  |                                                                       |                                                                                        |                                                                     |                                                                                         |
| so to overview rage                                                                                                    |                                         |                                                                                                    |                                                                       |                                                                                        |                                                                     |                                                                                         |
| Welcome Janet Rogers.                                                                                                    |                                         |                                                                                                    |                                                                       |                                                                                        |                                                                     |                                                                                         |
| Download Your File                                                                                                    |                                         |                                                                                                    |                                                                       |                                                                                        |                                                                     |                                                                                         |
| File Name                                                                                                    | File Type                               | File Size (Bytes)                                                                                  | De                                                                    | scription                                                                              | Expiration Date                                                     | Uploaded Ti                                                                             |
|                                                                                                    |                                         |                                                                                                    | No data avai                                                          | lable.                                                                                 |                                                                     | 1                                                                                       |
| Your Downloaded Files                                                                                                    |                                         |                                                                                                    |                                                                       |                                                                                        |                                                                     | <b>\</b>                                                                                |
| rour commonden rinds                                                                                                    |                                         |                                                                                                    |                                                                       |                                                                                        |                                                                     |                                                                                         |
| File Name                                                                                                    | File Type                               | File Size (Bytes)                                                                                  | De                                                                    | scription                                                                              | Expiration Date                                                     | Uploaded Ti                                                                             |
| File Name                                                                                                    | File Type                               | File Size (Bytes)                                                                                  | De:<br>No data avai                                                   | scription<br>lable.                                                                    | Expiration Date                                                     | Uploaded Ti                                                                             |
| File Name                                                                                                    | File Type                               | File Size (Bytes)                                                                                  | De:<br>No data avai                                                   | scription<br>lable.                                                                    | Expiration Date                                                     | Uploaded Ti                                                                             |
| File Name<br>Your Uploaded Files<br>Action                                                                                                    | File Type                               | File Size (Bytes)<br>File Name                                                                     | De:<br>No data avai<br>File Type                                      | scription<br>lable.<br>File Size (Bytes)                                               | Expiration Date Description                                         | Uploaded Ti<br>Expiration Date                                                          |
| File Name<br>Your Uploaded Files<br>Action<br>View/Add Users                                                                                           | File Type<br>BusMa                      | File Size (Bytes) File Name jorWithNeed.XLSX                                                       | De:<br>No data avai<br>File Type<br>xlsx                              | scription<br>lable.<br>File Size (Bytes)<br>16,229                                     | Expiration Date<br>Description<br>View                              | Uploaded Ti<br>Expiration Date<br>08/17/2020                                            |
| File Name<br>Your Uploaded Files<br>Action<br>View/Add Users<br>View/Add Users                                                                         | File Type<br>BusMa<br>Bur               | File Size (Bytes) File Name or/WithNeed.XLSX                                                       | De:<br>No data avai<br>File Type<br>xlsx<br>xlsx                      | File Size (Bytes)<br>16,229<br>12,279                                                  | Expiration Date Description View View                               | Uploaded Ti<br>Expiration Date<br>08/17/2020<br>08/17/2020                              |
| File Name<br>Your Uploaded Files<br>Action<br>View/Add Users<br>View/Add Users<br>View/Add Users                                                       | File Type<br>BusMa<br>Bus               | File Size (Bytes)<br>File Name<br>jorWithNeed.XLSX<br>Pontotoc.xlsx<br>McKinstry.pdf               | De:<br>No data avai<br>File Type<br>xlsx<br>xlsx<br>pdf               | scription<br>lable.<br>File Size (Bytes)<br>16,229<br>12,279<br>2,504,029              | Expiration Date Description View View View                          | Uploaded Ti<br>Expiration Date<br>08/17/2020<br>08/17/2020<br>08/18/2020                |
| File Name<br>Your Uploaded Files<br>Action<br>View/Add Users<br>View/Add Users<br>View/Add Users<br>View/Add Users                                     | File Type<br>BusMa<br>Bus<br>McR        | File Size (Bytes)<br>File Name<br>jorWithNeed.XLSX<br>Pontotoc.xlsx<br>McKinstry.pdf<br>instry pdf | De<br>No data avai<br>File Type<br>xlsx<br>xlsx<br>pdf<br>pdf         | scription<br>lable.<br>File Size (Bytes)<br>16,229<br>12,279<br>2,504,029<br>2,505,429 | Expiration Date Description View View View View View                | Uploaded Ti<br>Expiration Date<br>08/17/2020<br>08/17/2020<br>08/18/2020<br>08/19/2020  |
| File Name<br>Your Uploaded Files<br>Action<br>View/Add Users<br>View/Add Users<br>View/Add Users<br>View/Add Users<br>View/Add Users<br>View/Add Users | File Type<br>BusMa<br>Bus<br>McK<br>MET | File Size (Bytes) File Name jorWithNeed.XLSX sPontotoc.xlsx McKinstry.pdf instr: pdf P pdf         | Der<br>No data avai<br>File Type<br>xlsx<br>xlsx<br>pdf<br>pdf<br>pdf | File Size (Bytes)<br>16,229<br>12,279<br>2,504,029<br>2,505,429<br>2,480,022           | Expiration Date Description View View View View View View View View | Uploaded Tri<br>Expiration Date<br>08/17/2020<br>08/18/2020<br>08/18/2020<br>08/18/2020 |